## **Status der Rechnung**

Center of Excellence (COE)

November 2023

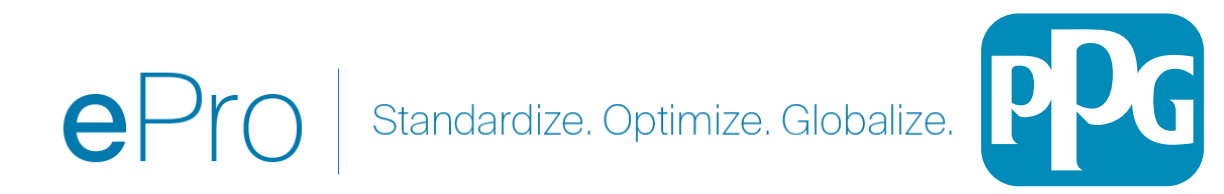

Wenn Sie eine Rechnungsnummer oder den Lieferantennamen kennen, können Sie die allgemeine Suchfunktion oben in der Anwendung nutzen. Alternativ können Sie von Ihrem Bildschirm "Orders" (Aufträge) aus navigieren (siehe unten).

Verwenden der Suchfunktion: Finden Sie die Rechnung, die Sie überprüfen möchten, indem Sie nach der spezifischen Rechnung suchen. 1) Orders (Aufträge) -> Search (Suche) -> Invoices (Rechnungen) -> Geben Sie die Rechnungsnummer ein

Sie finden die Rechnungsnummer in der Spalte ganz links zusammen mit dem Rechnungsstatus für diese bestimmte Rechnung.

| Submitted Date: Last    | 90 days - Quick search |                          | <b>Q</b> 🕐 A            |
|-------------------------|------------------------|--------------------------|-------------------------|
| 1-1 of 1 Results        |                        |                          |                         |
| Requisition<br>Number 💌 | Supplier               | Requisition Name         | Requisition<br>Status 💌 |
| 1850701                 | MSC INDUSTRIAL SUPPLY  | 2023-09-13<br>J620278 01 | Completed               |

| General |                                  |  |
|---------|----------------------------------|--|
| Status  | Completed<br>(9/13/2023 9:18 AM) |  |

Innerhalb der Rechnung: Der Rechnungsstatus wird oben links auf Ihrem Bildschirm angezeigt

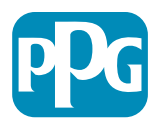

## Status des Rechnungsarbeitsablaufs

In ePro gibt es drei Bezeichnungen für den Rechnungsarbeitsablauf

- Pending (Ausstehend) Rechnungen im Status "Ausstehend" sind ausstehende Workflow-Genehmigungen oder Ausnahmen, die behoben werden müssen, bevor die Rechnung zur Bezahlung bereit ist.
- Completed (Abgeschlossen) Rechnungen im Status "Abgeschlossen" haben alle Workflow-Schritte durchlaufen, wurden vollständig genehmigt und zur Zahlung an das ERP gesendet.
- 3. Rejected (Abgelehnt) Rechnungen sind mit einer Gutschrift eines Lieferanten zu löschen, daher sollte dies sehr selten sein, aber diese Rechnungen werden abgelehnt und funktionieren nicht mehr über irgendwelche Workflow-Schritte.

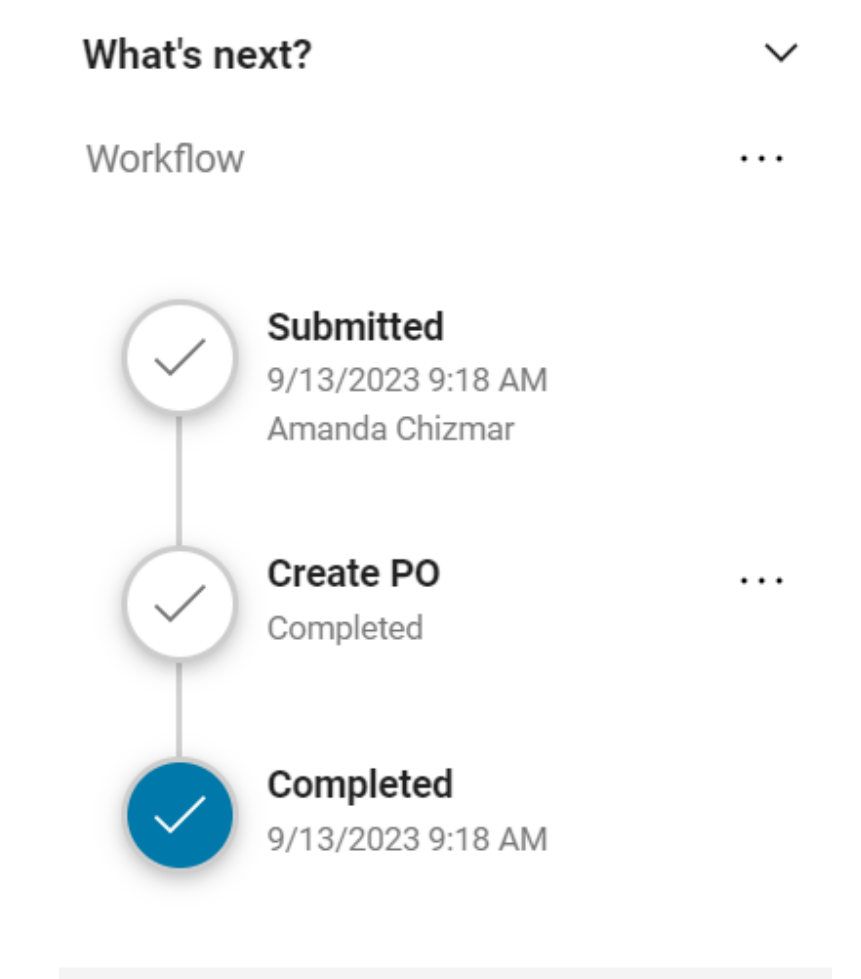

Doworod by IACCAED | Drivooy D.

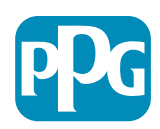

## Rechnungszahlungsstatus

 In process (In Bearbeitung) – Rechnungen im Workflow-Status "Pending" (Ausstehend) zeigen den Zahlungsstatus "In Process" (In Bearbeitung) an. Diese Rechnungen durchlaufen noch die Schritte des Genehmigungs-Workflows.

HINWEIS: Rechnungen auf EOPO- oder ESPO-Bestellungen (PO) bleiben in diesem Zahlungsstatus, da der Lieferant die Zahlung erhält, wenn eine Ghostcard-Transaktion generiert wurde.

- Payable (Zahlbar) Diese Rechnungen haben alle Workflow-Schritte abgeschlossen und wurden erfolgreich zur Zahlung an das ERP gesendet, die Zahlung ist aber noch nicht erfolgt.
- Paid (Bezahlt) Die Zahlung wurde vom ERP-System an den Lieferanten gesendet Zahlungsinformationen finden Sie auf der Registerkarte "Summary" (Zusammenfassung) der Rechnung im Abschnitt "Payment" (Zahlung).
- Cancelled (Storniert) Rechnungen mit dem Status "Rejected" (Abgelehnt), haben den Zahlungsstatus "Cancelled" (Storniert).

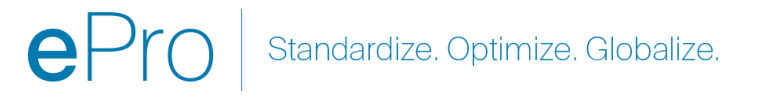

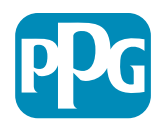